## Magyar nyelv beállítása a Teamsben

1. A képernyő jobb felső sarkában kattintsunk a kör alakú ikonra (profilkép helye).

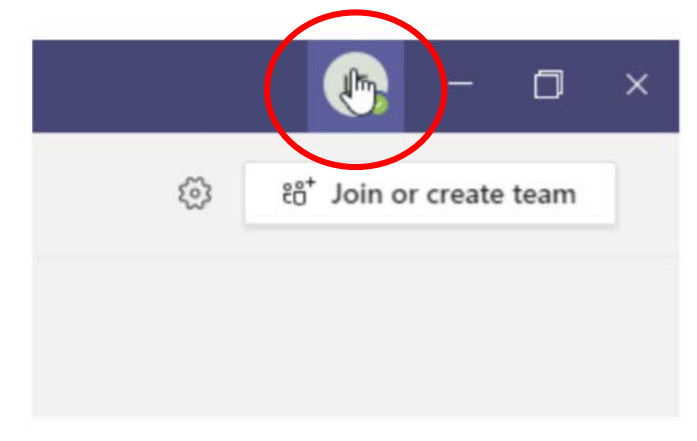

2. A lenyíló menüből válasszuk a Settings-et.

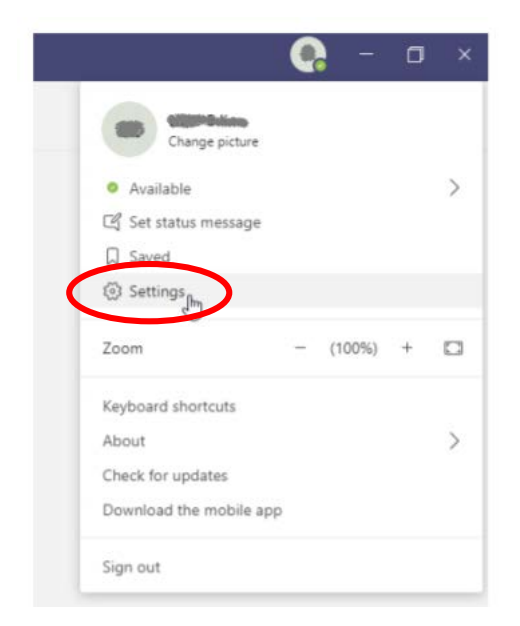

3. Az így megjelent oldalon keresse meg a Language részt, majd az első nyílra kattintva keresse ki a Magyart.

| Grid List                               |                          |
|-----------------------------------------|--------------------------|
|                                         |                          |
| Application                             |                          |
| Auto-start application                  |                          |
|                                         |                          |
| Latviešu (Latvija)                      |                          |
| Lietuvių (Lietuva)                      | restarting Teams)        |
| Marine Marine Marine Marine             | quires restarting Office |
| Magyar (Magyarorszag)                   |                          |
| Nederlands (beiglē)                     | 1                        |
| Nederlands (Nederland)                  |                          |
| Magyar (Magyarország)                   | ~                        |
|                                         |                          |
| leyboard language overrides keyboard sh | ortcuts.                 |

4. Ha sikerült kiválasztani a magyar nyelvet, kattintson a Save and restart gombra.

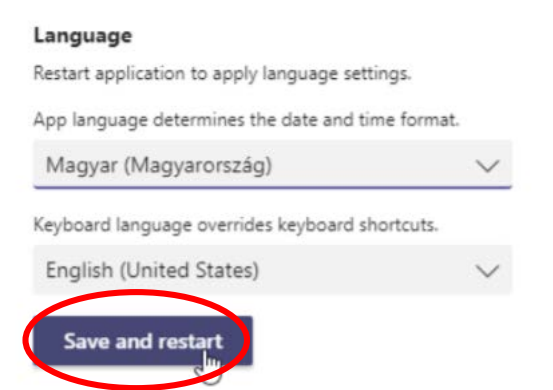

5. Az alkalmazás újra fog indulni.